# SUDDS Mi Universidad

NOMBRE DEL ALUMNO: ALEXA VICTORIA AGUILAR GUZMAN

#### **MAESTRO: VANIA NATALI SANTIZO**

**ACTIVIDAD DE PLATAFORMA: SUPER NOTA** 

#### MATERIA: COMPUTACION

#### LISENCIATURA: ADMINISTRACION

## CREACIÓN DE FORMULAS VINCULO

#### DAR FORMATO A UN OBJETO GRAFICO

Seleccione el elemento de gráfico (por ejemplo, series de datos, ejes o títulos), haga clic en él y haga clic en **Formato > elemento de** gráfico <. Aparece el panel formato con las opciones que están diseñadas para el elemento de gráfico seleccionado.

- 1. Haga clic con el botón secundario en el eje del gráfico y haga clic en **Formato de ejes.**
- 2. En el panel de tareas **Formato de ejes,** realice los cambios que desee.

#### PREPARACIÓN DE LOS QUE DESEAS IMPRIMIR

1. Seleccione las hojas de cálculo que desea imprimir.

2. Haga clic en **archivo > Imprimir** o presione CTRL+P.

3. Haga clic en el botón **Imprimir** o ajuste la opción **Configuración** antes de hacer clic en el botón **Imprimir**.

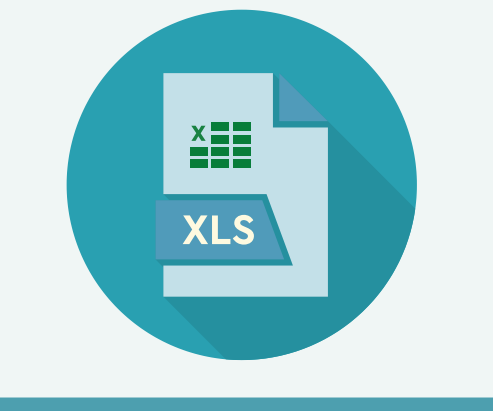

#### IMPRIMIR VARIOS LIBROS DE FORMA SIMULTÁNEA

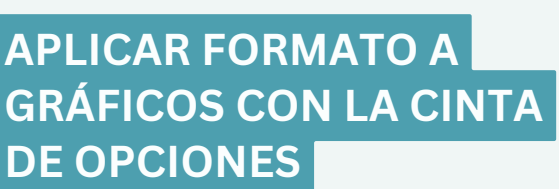

- 1. En el gráfico, haga clic para seleccionar el elemento de gráfico que desea dar formato.
- 2. En la ficha formato en Herramientas de gráfico, siga uno de estos procedimientos:
- **Relleno de forma** para aplicar un color de relleno diferente o un degradado, imagen o textura al elemento de gráfico.
- **Contorno de forma** para cambiar el color, grosor o estilo del elemento de gráfico
- Para aplicar un estilo de forma predefinida, en la ficha formato, en el grupo **Estilos de forma**.

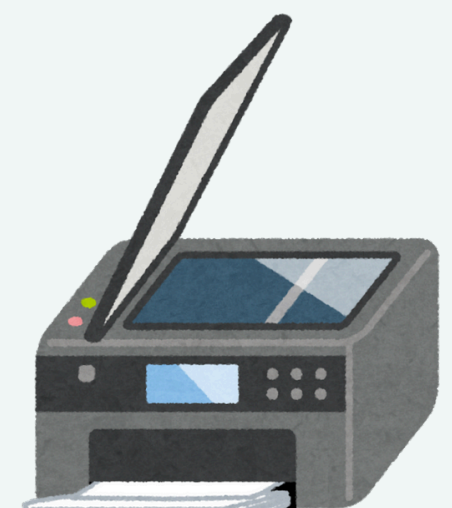

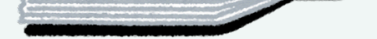

Todos los archivos de libro que desee imprimir deben estar en la misma carpeta.

1. Haga clic en **Archivo > Abrir.** 

2. Mantenga presionada la tecla CTRL haga clic en el nombre de cada libro para imprimir y, a continuación, haga clic en **Imprimir**.

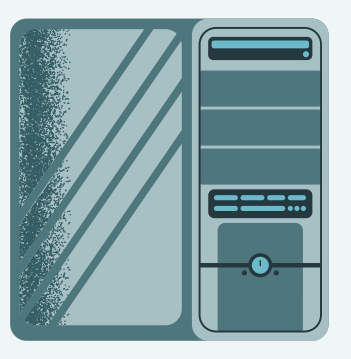

#### IMPRIMIR UNA TABLA DE EXCEL

1. Haga clic en una celda de la tabla para activar la tabla.

2. Haga clic en **Archivo** y después en **Imprimir**.

3. En **Configuración**, haga clic en la flecha situada junto a **Imprimir hojas activas** y seleccione **Imprimir la tabla seleccionada** 

4. Haga clic en **Imprimir**.

#### IMPRIMIR TODA LA HOJA DE CÁLCULO O UNA PARTE

1. Para imprimir parte de la hoja, haga clic en la hoja de cálculo y después seleccione el rango de datos que desea imprimir.

2. Haga clic en **Archivo** y después en **Imprimir**.

3. En **Configuración**, haga clic en la flecha situada junto a **Imprimir hojas activas** y seleccione la opción que corresponda

4. Haga clic en Imprimir

#### IMPRIMIR UN LIBRO EN UN ARCHIVO

### 1. Haga clic en **Archivo** y luego haga clic en **Imprimir**, o **presione Ctrl+P.**

2. En Impresora, seleccione **Imprimir** a archivo.

3. Haga clic en Imprimir.

#### **BIBLIOGRAFIA:**

https://plataformaeducativauds.com.mx/assets/docs/lib ro/LAN/10a3d62adc2acc12d01d50d9fcd80e16-LC-LAN204%20COMPUTACION%20II.pdf